# 25. Lépjünk át a berlin.htm oldalra! Ezen az oldalon a Könyvjelzők elhelyezését és az oldalon belüli hivatkozásokat fogjuk megnézni!

A Lap tulajdonságainál állítsuk be a következőket:

- A böngésző címsorában a "Berlin" szöveg jelenjen meg!
- Az oldal háttérszíne legyen: Hex={CC,FF,CC}
- A szöveg színe legyen: fekete!
- A linkek színe maradjon az alapbeállítás!

A következő utasításokat végezzük el az oldalon:

- Az előző (barcelona.htm) oldalról másoljuk át a címet, a vonalat és a menüt!
- A címet írjuk át "BERLIN"-re!
- A berlin.txt-ből minden szöveget másoljuk át az oldalra! ٠

(Ha nem sikerül bekezdés tagolással beszúrni a szöveget, akkor először a txt-ből másoljuk át egy üres Word dokumentumba, m ajd onnan másoljuk át a bekezdésekkel tördelt szöveget a weboldalra!)

- Az átmásolt szöveg legyen Verdana betűtípusú, 10 p méretű!
- A bal és jobb behúzás legyen 200 kp!
- A szöveg legyen sorkizárt!
- A "Látványosságok" alcím legyen Címsor 2 stílusú, Verdana, középre rendezett!
- A alcímeket másold fel a "látványosságok és a "Brandenburgi kapu …" közé a minta alapján!
- Majd tegyél négyzet alakú felsorolás jeleket a négy sorra!

# KÖNYVJELZŐK HASZNÁLATA A WEBOLDALON

26. Most pedig helyezzük el a Könyvjelzőket az oldalon!

- Először is jelöljük ki az első alcímet (Brandenburgi kapu...), majd a Beszúrás menüben válasszuk ki a Könyvjelző menüpontot!
- A felajánlott nevet fogadjuk el (ok)!
- Azt, hogy könyvjelző van a szövegen, úgy látjuk, hogy szaggatott aláhúzás van a szövegen!
- Most tegyük hasonlóképpen még három könyvjelzőt a maradék alcímre!
- Tegyünk egy külön könyvjelzőt a lap tetején lévő címre is!
- A lap aljára gépeljük be a "vissza a lap tetejére" szöveget!
- 27. Amikor minden szükséges pontra elhelyeztük a könyvjelzőket, akkor oldalon belüli hivatkozásokat (linkeket) tudunk készíteni.

Jelöljük ki a felsorolás első sorát! Majd jobb egér Hiperhivatkozás...!

Bal oldalon ki kell választani, hogy a "Dokumentum egy adott pontjára" akarok hivatkozni és kiválasztani az alcímhez tartozó Könyvjelzőt! Aztán Ok gomb! Majd lejjebb megyek egy sorral a felsorolásban és a következő hivatkozást is elkészítem!

Végül a "vissza a tetejére" szövegnél a BERLIN könyvjelzőt választom ki! Végül ne felejtsük elmenteni az oldalt!

|   | L <u>a</u> p megnyitása új ablakban |
|---|-------------------------------------|
| 2 | Szerkeszthető területek kezelése    |
|   | Lap t <u>u</u> lajdonságai          |
| Α | B <u>e</u> tűtípus                  |
| 0 | Hi <u>p</u> erhivatkozás            |
|   |                                     |

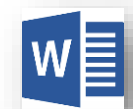

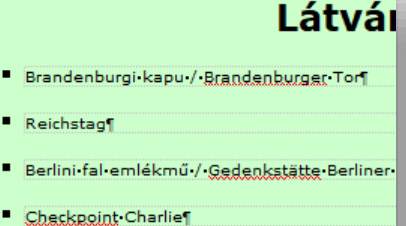

Checkpoint Charlie

Reichstag

Brandenburgi·kapu·/·Brandenburger·Tor p.style10

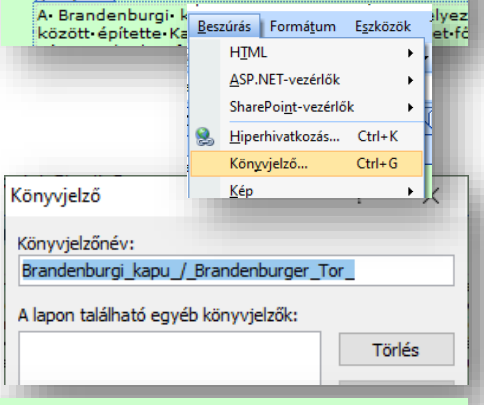

Brandenburgi·kapu·/·Brandenburger·Tor

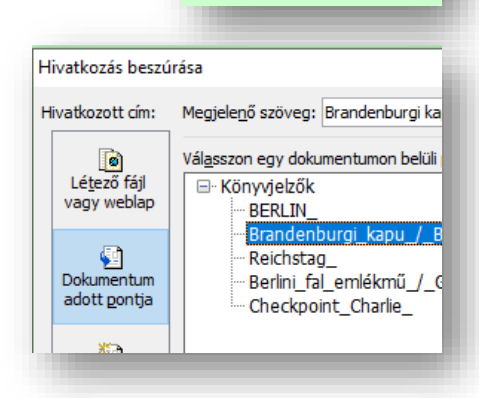

vissza a tetejére¶

28. Lépjél át a London.htm oldalra és állítsd be a Lap tulajdonságait a következők szerint:

- A lap címe legyen: London
- A lap háttér színe legyen: (204,204,204)
- A szöveg színe legyen: fekete
- A linkek színe maradjon az alapként beállított!

Az oldalon a következő műveleteket végezd el:

- A lap tetején legyen egy szabad, középre rendezett bekezdésj ٠
- Alá, a második sorba szúrjál be egy egy oszlopból és egy • sorból álló, közére rendezett, 960 kp széles táblázatot, melynek ne legyen cellamargója és cellaköze! A szegélye 1 kp vastag fekete színű legyen és fehét hátteret állítsál be!
- Ebbe a táblázatba szúrjál be egy 5 sorból és 6 oszlopból álló • táblázatot!
- Legyen középre igazítva, 900 kp széles, a cellamargó 2, a cellaköz 3 kp!
- A táblázatnak legyen 1 kp –os fekete szegélye!
- A háttér legyen fehér! .
- Aztán az összes cellát ki kell jelölnünk, hogy be tudjuk • állítani a következőket:
- A cellákon bellül a bekezdésjel kerüljön vizszintesen és függőlegesen is középre!
- A cellák szélessége legyen 150 kp, a magasságuk ٠ legyen 40 kp!
- A cellák szegélye legyen 1 kp-os fekete színű! •
- A cellák háttesr legyen (204,204,204) szürke!
- Jelöld ki a legfelső sor hat celláját és egyesítsd őket! Jobb egér a kijelölt cellákon, Módosítás 🗲 Cellák egyesítése!

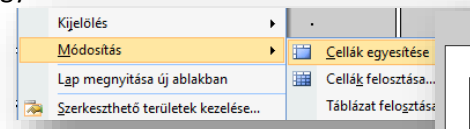

- Majd egyesítsed külön a harmadik sor celláit és külön a negyedik sor celláit!
- Az ötödik sort töröld!
- Az első cellába írd be a "LONDON" szöveget, legyen Címsor 1 stílusú és középre rendezett!
- A második sor celláiba másold át a berlin.htm oldal menüsorából

a városneveket! Kivéve a Londont, a minta alapján!

A harmadik és negyedik cellába másold át a london.txt két bekezdését! • A szöveg legyen Times New Roman és sorkizárt!

- Az első cellába jobb oldalra szúrd be a london.jpg képet, 150 kp szélességben, szöveggel • körbefuttatva, 10-10 kp margóval és 2 kp szegéllyel! A kép megfelelő hely rakásához mozgasd a szövegben a nyíl objektumot!

Föoldal

Barcelona

- Aztán a london eye.jpg képet az előzőekhez hasonlóan helyezd el a bal oldalon!
- A belső táblázat előtt és után legyen egy szabad bekezdésjel a minta alapján!
- Végül ellenőrizd a munkádat és mentsd az oldalt! Nézd meg böngészőben! •

|                                        | ← → C ③ Fájl   I                                                    |
|----------------------------------------|---------------------------------------------------------------------|
| el!                                    | Táblázat Webhely Agatnézet N<br>Táblázat begzúrása<br>rt Beszúrás ) |
|                                        | Táblázat tulajdonságai                                              |
|                                        | Méret                                                               |
|                                        | Sorok: 5 Szlopok: 6                                                 |
|                                        | Elrendezés                                                          |
|                                        | Igazítás: Középre ✓ Szélesség megadása:                             |
|                                        | Lebegtetés: Alapértelmezett V 900 Oszázalék                         |
|                                        | Cellamargó: 2 A Magasság megadása:                                  |
|                                        | Cellaköz: 3 A O Képpont Százalék                                    |
|                                        | Szegélyek                                                           |
|                                        | Méret:                                                              |
|                                        | Szín:                                                               |
|                                        | Táblázatszegély összecsukása                                        |
|                                        | Háttér                                                              |
|                                        | Szín:                                                               |
| lla tulajdonsá                         | igai ?                                                              |
| endezés —                              |                                                                     |
| Vízszintes igazí                       | tás: Kozepre V Szelesseg megadasa:                                  |
| Függőleges iga                         | zítás: Középső V Skeppont                                           |
| Cellakiterjedés                        | (sor): 1 Magasság megadása:                                         |
| Cellakiterjedés                        | (oszlop): 1 Százalék                                                |
| Fejléccella<br>Nincs sortör<br>egélyek | rés                                                                 |
| Méret:                                 | 1                                                                   |
| Szín:                                  |                                                                     |
| ittér                                  |                                                                     |
| Szín:                                  | ~                                                                   |
|                                        |                                                                     |

Ce

El

LONDON¶

Párizs

El London hatalmas metropolisz rengeteg látnivalóval és programlehetőséggel -Emiatt, London látnivalóit több helyen mutatjuk be, nem ezen az egy oldalon. Az alábbiakban tehát London TOP 18, legérdekesebb, legjíresebb nevzetessége kitási. Uzyanakbor klution dalom megtalálmátók - rötölezőkötműt kitánivalói valmátti ködekedésés reptéri bejutási információk - Akki tehát Londonba készülnek, ezele iránt is érdelőkötműtek, tövábbi london hasznos információk találnátók - e leírás végér megtalálnatók - ezek az oldalak, a Kapcsolódó cikkek, további londoni információk részben.

Prága

okkal·várja·a

Róma

Berlin

El London- kiváló- hangulattal, rengeteg- érdekes- látnivalóval- és- ingyenes, yliágszinyonalý- múzeunokkal- vá utazókat- Ugyan-az-Angliába-beutazáshoz-2021-október 1-től-a személyigazolvány-már-nem-elég, útlevél-sztik London i mindenképp- érdemes-meglátogatti. Arg zálábbiakban-bennatajúk-London-legiobb-látnivalóit, aktutiár e elépőjégy-és-nyiva-tartási információkkal. Krökagattuk-arlegiobb-árték-tarányvzálásokatis - rovábbi oldal a londoni tömegközlekedésről, reptéri-bejutásokról, és a "kötelezőkön" túli-látnivalókról-is kaphatók-információk

### 29. Készítsd el a parizs.htm oldal a mint és a leírás alapján!

A lap tulajdonságai legyenek a következők:

- A címsorban a "Párizs" szöveg jelenjen meg!
- A lap hátterének a színe legyen "ezüst"!

A lapot a következőképpen készítsd el:

- A lap tetejére szúrjál be egy, egy sorból és egy oszlopból álló táblázatot!
- A táblázat legyen középre igazítva!
- A mérete legyen: 847\*566 kp! •
- A táblázat szegélye legyen 5 kp és a színe legyen sötétkék!
- Állítsd be a táblázat hátterének a parizs.jpg képet!
- A táblázat felső részébe szúrd be a parizs.txt ben lévő szöveget!
- A szöveget formázd Arial Narrow betípussal, 14-es betűmérettel és félkövér stílussal!
- A szöveg legyen sorkizárt!
- A táblázat alatt készíts a minta szerint egyszerű menüt!
- Szúrjál be három szimbólumot: Wingdings 213, 120, 214!
- Az első szimbólumra készíts hivatkozást, mellyel a london.htm-re ugrasz!
- A középső szimbólumra kattintással az index.htm oldalra juthass el!
- A jobb oldali szimbólumra kattintással a prága.htm-re hivatkozz!
- Mentsd az oldalt!

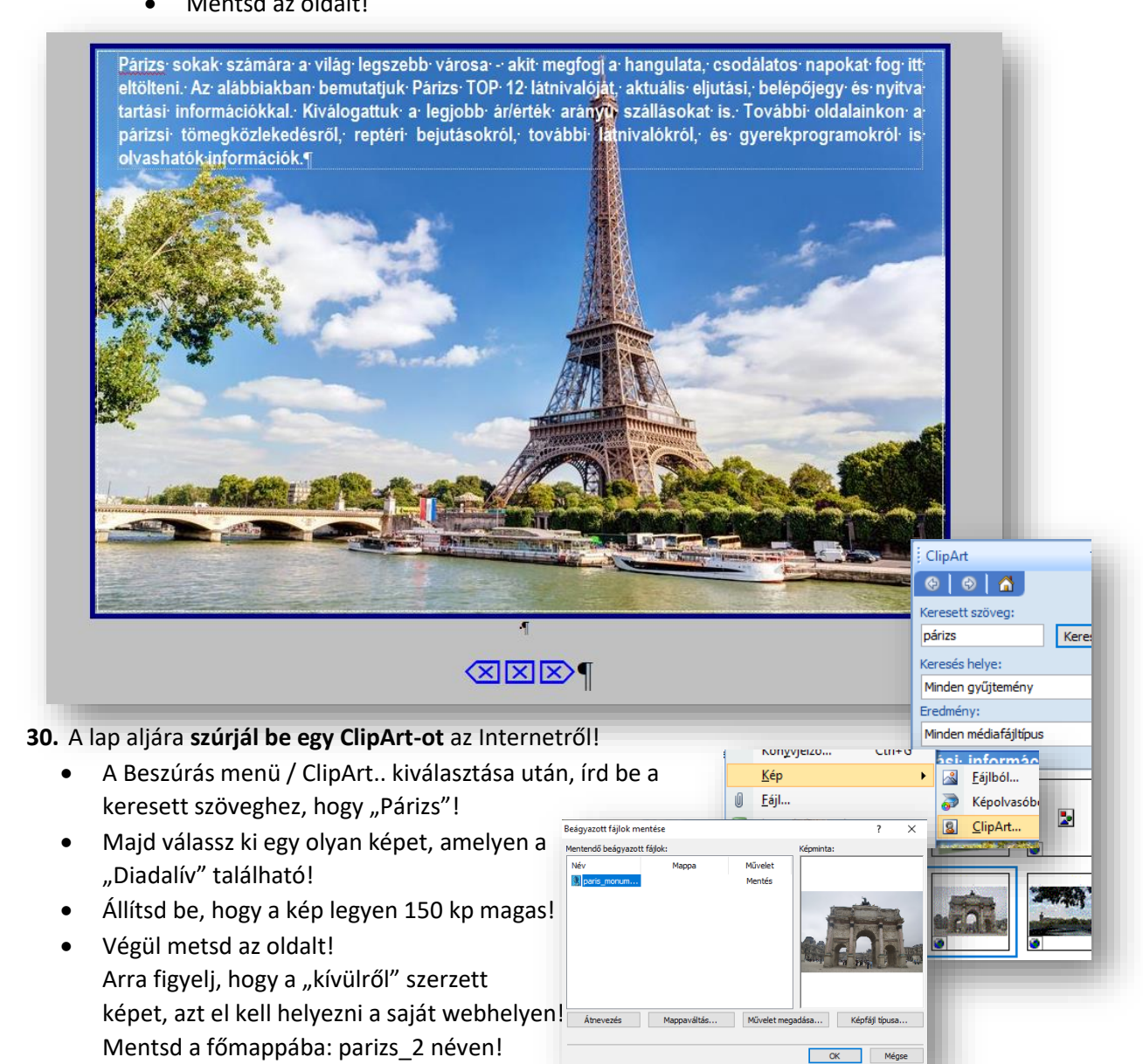

- **31.** Lépjél át a praga.htm oldalra, és állítsd be a következőket!
  - A címsorban a "Prága" szöveg jelenjen meg!
  - Az oldal háttérszíne legyen: Hex={99,CC,FF}
  - A betűk színe legyen, sötétkék: (0,51,204)
  - A linkek maradjanak az alapbeállításban!
- 32. Készítsd el az oldalt a jobb oldali minta alapján!
  - Miden legyen középre rendezve az oldalon!
  - A "Prága" cím legyen Arial Black 32-es, nagybetűs!
  - A két vonal legyen 100% széles!
  - A két vonal között legyen egy szabad bekezdés!
  - A praga.jpg kép legyen 320 kp széles, rögzített méretaránnyal!
  - A kép alatti szöveg az a praga.txt-ben van!
  - A "Városok" alcím legyen Címsor 3, Arial Black!
  - A városok neveinél a betűköz legyen 3 kp!

#### INTERAKTÍV GOMBOK HASZNÁLATA

- **33.** A következőkben az **Interaktív gombok** beszúrását nézzük meg.
  - A két vonal között alakítunk ki gombokat!
  - Álljunk a két vonal közötti bekezdéshez!
  - A Beszúrás menüben válasszuk ki az Interaktív gomb...-ot!
  - A megjelenő ablakban nézzük meg, milyen gombok vannak!
  - Majd válasszuk ki a "Domború kapszula 1"-et!
  - A gomb szövege legyen: "vissza"!
  - Majd hivatkozzunk a parizs.htm oldalra!
  - Fent a középső fülön a gomb szövegének beállításait tudjuk elvégezni. Most nem változtatunk semmin. A fenti három fül közül válasszuk ki az utolsót (Kép fül)!
  - Ahol be tudjuk állítani a gomb méretét és azt, hogy legyen-e a gombnak háttere.
     Most ebben az esetben GIF képként fogjuk elmenteni, hogy ne legyen háttere! Alul a rádiógombok közül a megfelelőt kell kiválasztani!
  - Készítsünk még két gombot az előzőekben leírtak alapján!
    A gombok között legyen egy-egy szóköz!
    A főoldal az index.htm-re, az előre a roma.htm-re mutasson!
  - A gombokat képként menti el a program. Méghozzá minden gombhoz tartozik három kép (alap, felkeresett, aktív). Ezért amikor mentjük ezeket a gombokat, akkor egy külön mappát hozunk létre "gombok" néven, hogy ne a főmappában legyen indokolatlanuk sok kép!

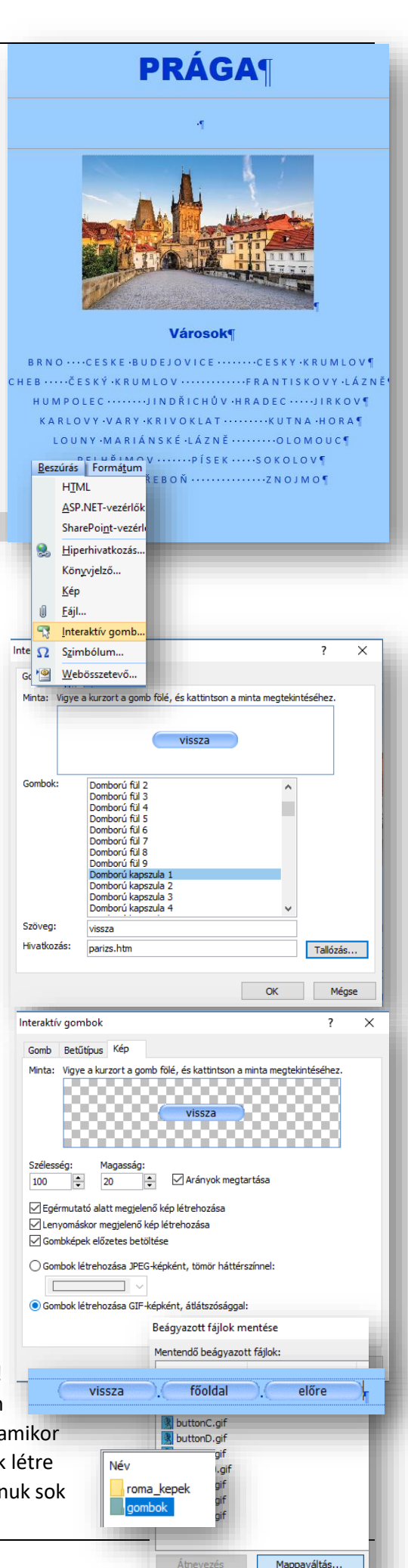

- 34. Az utolsó weboldalon ismét nézzük meg a képek beszúrását, és az oldalon belüli hivatkozásokat!
  - Lépjünk a roma.htm oldalra!
  - Az oldal címsorában jelenjen meg a Róma szöveg!
  - A háttér színe legyen ezüst!
  - A betűk színe az oldalon fekete legyen!
  - A linkek minden állásában szintén fekete legyen!
  - A cím legyen Arial Black, 32 kp, középre rendezett!
  - Az oldal szövegét másoljuk be a roma.txt fájlból! A betűtípus legyen Verdana, 14 kp!
  - Alakítsuk ki a menüsort a minta alapján! A betűméret legyen 10 kp!

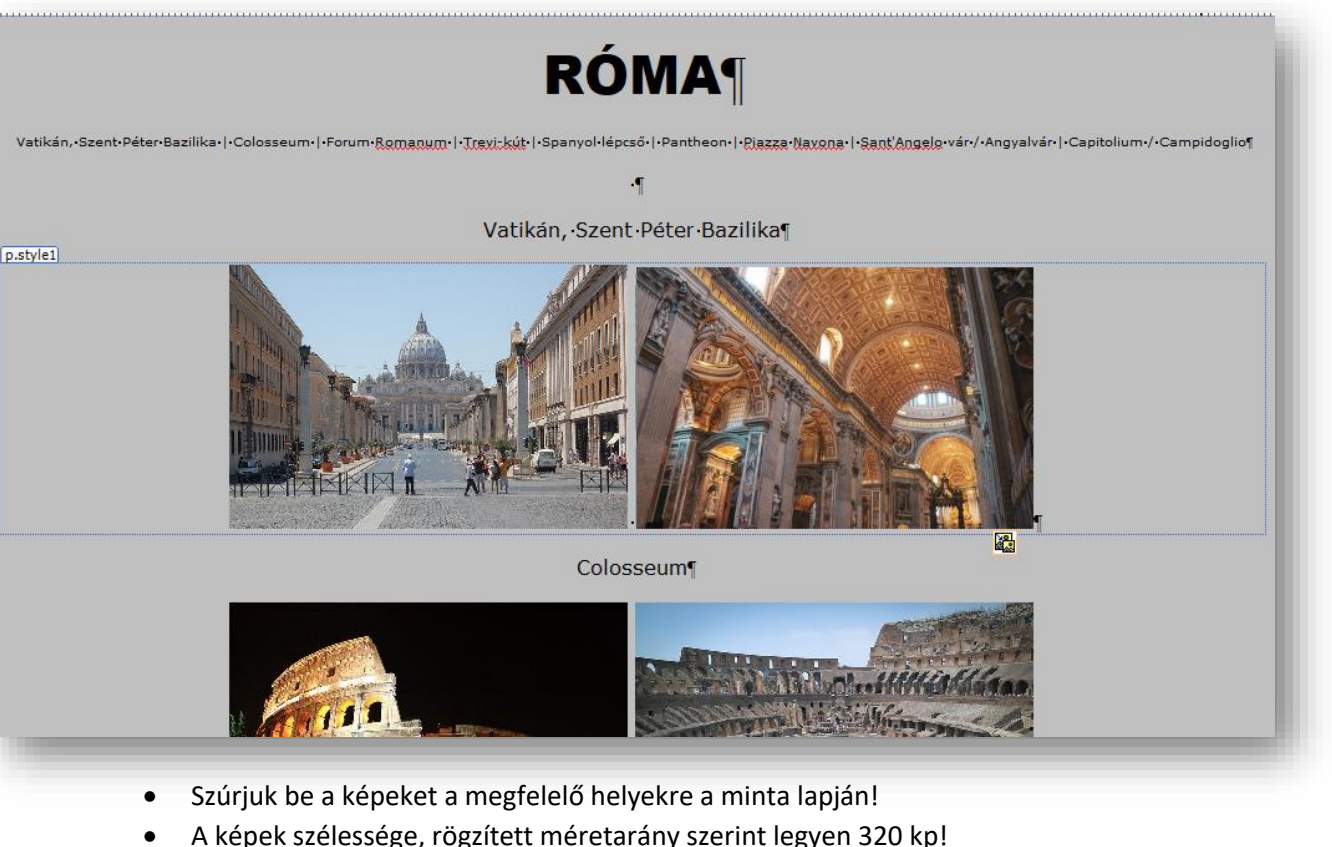

- A képekre készítsünk hivatkozást, hogyha rákattintunk nyíljon meg az eredeti kép!
- A képek között egy szóköz legyen!
- A képek legyenek középre rendezve!
- Az alcímekre helyezzünk el könyvjelzőket, a címmel azonos néven!
- A fenti menüsorra tegyünk hivatkozásokat, hogy ha rákattintuk a linkre, akkor ugorjon a megfelelő könyvjelzőre!
- A lap alján legyen egy "vissza a tetejére" szöveg!
- A címre is tegyünk könyvjelzőt!
- Majd az alsó szöveget alakítsuk linkké, mellyel felugrunk a lap tetejére!
- Ha végeztünk, mentsük az oldalt!
- **35.** Végül **ellenőrizzük** a teljes munkánkat!
  - Mentsük az esetleges \*-os (még nem mentett oldalakat)!
  - Zárjuk be a SharePoint Designer programot!
  - A webhelyünk index.htm oldalát nyissuk meg egy böngészőben!
  - Minden linket, oldalt kipróbálva ellenőrizzük a munkánkat!
  - Ha hiányosságot észlelünk, akkor vissza kell menni a szerkesztő programba és javítani a hibákat! (Jobb egér a htm oldalon és társítás, SharePoint Designer!)